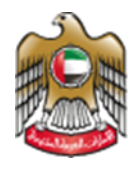

UNITED ARAB EMIRATES MINISTRY OF HEALTH & PREVENTION

1/31/2022

# Approval of Medical Leaves & Reports

Test Manual Document Version: 3.0

Updated: January 31st, 2022

# Table of Contents

| Sum | mary                         | 2 |
|-----|------------------------------|---|
| 1.  | Using the service            | 3 |
| 2.  | Create New Approval Request  | 4 |
| 3.  | Confirm Leave Report Details | 6 |
| 4.  | Upload Attachment            | 7 |

#### Summary

- A. The user can follow up on the attestation status approval from  $\rightarrow$  <u>Attestation of Medical</u> <u>Leaves & Reports Service</u> if any of the below conditions applied.
- Less than 5 days  $\rightarrow$  no committee approval needed, only the attestation.
- Medical facilities report  $\rightarrow$  approved directly.

#### This service applies for specific leave conditions.

- B. If the user has applied for one of the below conditions, then the leave requires a committee/ business unit approval after the attestation approval. Which is through <u>Approval-of-medical-leaves-and-reports.</u>
- If the leave is 5 days to 1 month.
- If the leave is above 1 month.

### 1. Using the service

| # | Using the Service                                                                                                    |
|---|----------------------------------------------------------------------------------------------------|
| 1 | <ul> <li>Go to the following link <u>Approval-of-medical-leaves-and-reports</u></li> <li>On the right side click on "Start Service"</li> <li>The system will automatically transfer you to the Login Page</li> <li>Log-in using UAEPASS or the credentials (if the user does not have an account, a sign up is required).</li> <li>Follow the screenshots below</li> </ul> |
| 2 | Home > Services > Approval of Medical Leaves and Reports                                                                                                    |
|   | Approval of Medical Leaves and Reports                                                                                                    |
|   | Service completion duration       Service fees         5 working days       Free         View more       View more         Service Rating       * * * * * * * * * * * * * * * * * * *                                                                                                    |
|   | Ministry Of Health And Prevention                                                                                                    |
|   | Login Register                                                                                                    |
|   | Login with UAE PASS A single trusted digital identity for all citizens, residents and visitors.                                                                                                    |
|   | Or<br>User Name *<br>O `aureen                                                                                                    |
|   | Password *                                                                                                    |
|   | Account Type<br>Customer                                                                                                    |
|   | Login                                                                                                    |
| 3 | <ol> <li>Once logged in the link will transfer the user to the following landing screen.</li> <li>A history and the status of previous applications will be shown in the landing screen.</li> <li>This service could be accessed from the "Attestation of Medical Leaves &amp; Reports"</li> </ol>                                                                         |

service depending on the types of conditions as mentioned above.

| MY APPLICATIONS         | PATIENTS LIST | VERIFICATION | WAREED | FACILITY USERS  |             |
|-------------------------|---------------|--------------|--------|-----------------|-------------|
| SICK LEAVE ATTESTATIO   | ٧             |              |        |                 |             |
|                         |               |              |        |                 |             |
| Dashboard               |               |              |        |                 |             |
| Dashboard<br>¥≡ ACTIONS |               |              |        |                 |             |
| Dashboard<br>∷ ACTIONS  |               | 0            |        |                 |             |
| Dashboard<br>E ACTIONS  |               | NEW          |        | MY APPLICATIONS | USER MANUAL |

# 2. Create New Approval Request

| # | Create New Approval Request                                                                                                    |
|---|----------------------------------------------------------------------------------------------------|
| 1 | 1. Click on "Create New Approval Request" as to the above.                                                                                                    |
|   | *The Leaves that require approval request, are the ones that are above > 5 days.<br>Otherwise, other leaves are automatically approved after attestation.                                                                                                    |
| 2 | 2. Choose if your leave certificate was either issued from within UAE or outside UAE.                                                                                                    |
|   | SICK LEAVE ATTESTATION AND APPROVAL<br>My Applications                                                                                                    |
|   | ○ My sick leave was issued within UAE ○ My sick leave was issued outside UAE                                                                                                    |
|   | <ul> <li>3. Based on the selection, the following options will be presented:</li> <li>a. A list of user applications which their leaves are &gt; 5 days will appear.<br/>Choose the corresponding attested sick leave.</li> <li>b. Apply and provide the details of the sick leave from scratch (only<br/>applicable if sick leave issued outside UAE)</li> </ul> |

#### Approval of Medical Leaves & Reports – Applicants User Manual – Version 3.0

|      |                 |            |             | Sort By:        | ✓ ↑2 ↓2 Filter Application No ✓ No Filter | Q              |
|------|-----------------|------------|-------------|-----------------|-------------------------------------------|----------------|
| View | Application No  | Status     | No. of Days | Patient Name En | Last Updated On                           | Action         |
| 0    | SLP00           | Approved   | 7           |                 | 22/06/2022                                | Apply Approval |
|      |                 | o          | icouchas    |                 |                                           |                |
| Cho  | ose location of | Sick Leave | Issuance    |                 |                                           |                |

#### 3. Confirm Leave Report Details

# # Leave Report Details 1. Once the user clicked on "Apply Approval", the user will be prompted to the leave report (attestation) to view the filled data as "Patient Information" and where he should "Upload the Required Document". All fields with red \* are mandatory to be filled, others are optional. Patient information: Information related to the patient for whom the sick leave was applied for. Attestation Information: The sick leave details. **Upload Document**: The list of documents pertaining to sick leave and the approval. Usually consists of a sick leave certificate and medical report. The user has the option of attach relevant documents if not done already. SICK LEAVE ATTESTATION AND APPROVAL My Applications **Patient Information Patient Information** Emirates Id Vi Attestation Information Upload Document En \*Employer **Application History** Ministry of Health and Prevention Payment History \*Patient Full Name (English) \*P \*Mobile Number \*E I 05

| 2. Choose the<br>3. Then click o                                                                                                    | jile when clickin<br>n "Add Documei                         | g on "Opioda Docum<br>nt".                              | ient".              | Add Doc | uments |
|----------------------------------------------------------------------------------------------------|-------------------------------------------------------------|---------------------------------------------------------|---------------------|---------|--------|
| Document<br>Type                                                                                                    | File Name                                                   | Remarks                                                 | Last Action<br>Date | View    | Delete |
| Sick Leave                                                                                                    | 2022062006193015                                            | i1.pdf                                                  | 6/22/2022           | 0       | Î      |
| Medical Report                                                                                                    | 2022062006193015                                            | i1.pdf                                                  | 6/22/2022           | 0       | Ť      |
|                                                                                                    |                                                             | <b>Z 1 1 1 1 1</b>                                      |                     |         |        |
| faximum file size : 1 MB<br>lease select document ty<br>the attachment is not cle<br>oad Document *                                        | pe and attestation type be<br>ar, approver will reject and  | fore uploading document.<br>I will ask to upload again. |                     |         |        |
| Maximum file size : 1 MB<br>Nease select document ty<br>the attachment is not cle<br>oad Document *                                        | pe and attestation type be<br>ear, approver will reject and | fore uploading document.<br>d will ask to upload again. |                     |         |        |
| Maximum file size : 1 MB<br>Mease select document ty<br>the attachment is not cle<br>oad Document *<br>Report.jpg Remove<br>marks (if any) | pe and attestation type be<br>ear, approver will reject and | d will ask to upload again.                             |                     |         |        |

| Patient Information     |                |                    |         |             | Add Doc | uments |
|-------------------------|----------------|--------------------|---------|-------------|---------|--------|
| Attestation Information | Document       | File Name          | Remarks | Last Action | View    | Delet  |
|                         | Туре           |                    |         | Date        |         |        |
| Upload Document         | Sick Leave     | 20220620061930151. | pdf     | 6/22/2022   | 0       | Î      |
| Application History     | Medical Report | 20220620061930151. | pdf     | 6/22/2022   | 0       | Î      |
| Payment History         |                |                    |         |             |         |        |
| ayment History          |                |                    |         |             |         |        |